# **Fiche utilisateur**

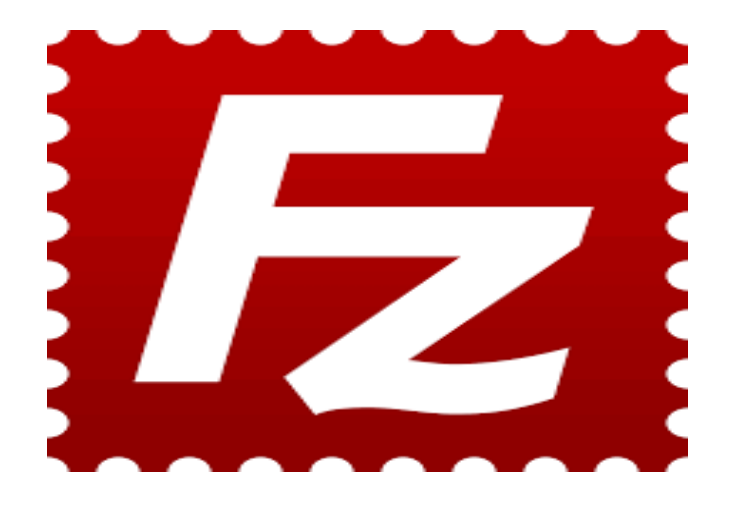

# **Connexion :**

Etape 1 : Allumer l'ordinateur et connectez-vous à votre session

Etape 2 : Lancer Filezilla et cette page s'affichera

| Z FileZilla                        |                                    |                     |       |                |                   |                |                 | -               |            | ×       |
|------------------------------------|------------------------------------|---------------------|-------|----------------|-------------------|----------------|-----------------|-----------------|------------|---------|
| Fichier Édition Affichage          | Transfert Serveur Favoris ?        |                     |       |                |                   |                |                 |                 |            |         |
| HH - E T T #                       | 🖸 🎼 😂 🗓 📜 🏋 🔍                      | A 🕀                 |       |                |                   |                |                 |                 |            |         |
| Hôte :                             | Nom d'utilisateur :                | Mot de passe :      |       | Port: Co       | onnexion rapide 💌 |                |                 |                 |            |         |
|                                    |                                    |                     |       |                |                   |                |                 |                 |            | <u></u> |
|                                    |                                    |                     |       |                |                   |                |                 |                 |            |         |
|                                    |                                    |                     |       |                |                   |                |                 |                 |            |         |
|                                    |                                    |                     |       |                |                   |                |                 |                 |            |         |
|                                    |                                    |                     |       |                |                   |                |                 |                 |            | ~       |
| Site local : C:\Users\admin\       |                                    |                     | ~     | Site distant : |                   |                |                 |                 |            | ~       |
| 🖶 🔤 Users                          |                                    |                     | ^     |                |                   |                |                 |                 |            |         |
| 🖽 📲 admin                          |                                    |                     |       |                |                   |                |                 |                 |            |         |
| Adminis                            | trateur                            |                     |       |                |                   |                |                 |                 |            |         |
| 🗈 🔤 All Users                      |                                    |                     |       |                |                   |                |                 |                 |            |         |
|                                    |                                    |                     |       |                |                   |                |                 |                 |            |         |
| Hamza                              | Jser                               |                     |       |                |                   |                |                 |                 |            |         |
| Public                             |                                    |                     |       |                |                   |                |                 |                 |            |         |
| ridf                               |                                    |                     |       |                |                   |                |                 |                 |            |         |
| Here Windows                       |                                    |                     |       |                |                   |                |                 |                 |            |         |
| 🗄 🛁 D: (Donnees)                   |                                    |                     | ~     |                |                   |                |                 |                 |            |         |
| Nom de fichier                     | Taille de fic Type de fichier      | Dernière modificat  | ^     | Nom de fichier | Taille de fi      | Type de fic    | Dernière modif  | Droits d'ac     | Propriétai | ire     |
| <b>.</b>                           |                                    |                     |       |                |                   |                |                 |                 |            |         |
| 3D Objects                         | Dossier de fichiers                | 06/09/2023 00:34:11 |       |                |                   |                |                 |                 |            |         |
| AppData                            | Dossier de fichiers                | 06/09/2023 00:30:46 |       |                | Abse              | nce de connexi | on à un serveur |                 |            |         |
| Application Data                   | Dossier de fichiers                | 01/10/2024 11:12:32 |       |                |                   |                |                 |                 |            |         |
| Contacts                           | Dossier de fichiers                | 06/09/2023 00:34:11 |       |                |                   |                |                 |                 |            |         |
| Cookies                            | Dossier de fichiers                | 13/06/2023 11:41:34 |       |                |                   |                |                 |                 |            |         |
| Desktop                            | Dossier de fichiers                | 06/09/2023 00:34:11 |       |                |                   |                |                 |                 |            |         |
| Documents                          | Dossier de fichiers                | 06/09/2023 00:34:12 |       |                |                   |                |                 |                 |            |         |
| Downloads                          | Dossier de fichiers                | 06/09/2023 00:34:12 |       |                |                   |                |                 |                 |            |         |
| Favorites                          | Dossier de fichiers                | 06/09/2023 00:34:11 |       |                |                   |                |                 |                 |            |         |
| IntelGraphicsProfiles              | Dossier de fichiers                | 11/10/2024 10:38:47 |       |                |                   |                |                 |                 |            |         |
| C Links                            | Dossier de fichiers                | 06/09/2023 00:34:12 |       |                |                   |                |                 |                 |            |         |
| Local Settings                     | Dossier de fichiers                | 08/10/2024 11:10:30 |       |                |                   |                |                 |                 |            |         |
| Menu Demarrer                      | Dossier de fichiers                | 06/09/2023 00:34:12 |       |                |                   |                |                 |                 |            |         |
|                                    | Dossier de fichiers                | 00/03/2023 00:34:12 | ~     |                |                   |                |                 |                 |            |         |
| 11 fichiers et 25 dossiers. Taille | totale : 3 682 324 octets          |                     |       | Déconnecté.    |                   |                |                 |                 |            |         |
| Serveur / Fichier local            | Direction Fichier distant          | Taille Priorité     | Statu | Jt             |                   |                |                 |                 |            |         |
|                                    |                                    |                     |       |                |                   |                |                 |                 |            |         |
|                                    |                                    |                     |       |                |                   |                |                 |                 |            |         |
|                                    |                                    |                     |       |                |                   |                |                 |                 |            |         |
|                                    |                                    |                     |       |                |                   |                |                 |                 |            |         |
| Fichiers en file d'attente         | Transferts échoués Transferts réus | is                  |       |                |                   |                |                 |                 |            |         |
|                                    |                                    |                     |       |                |                   |                | ⑦ File d        | 'attente : vide | 6          |         |
|                                    |                                    |                     |       |                |                   |                | 0.164           |                 |            | ::      |

En haut, on distingue la section qui nous permet de nous identifier et d'accéder au site distant.

Etape 3 : Connexion au serveur FTP

| 🔁 FileZilla                                                                             | - | $\times$ |
|-----------------------------------------------------------------------------------------|---|----------|
| Fichier Édition Affichage Transfert Serveur Favoris ?                                   |   |          |
| · · · · · · · · · · · · · · · · · · ·                                                   |   |          |
| Hôte: 172.17.X.X Nom d'utilisateur: toto Mot de passe: •••• Port: 21 Connexion rapide 💌 |   |          |
|                                                                                         |   | ^        |
|                                                                                         |   |          |
|                                                                                         |   |          |
|                                                                                         |   | $\sim$   |

Il faut saisir les informations suivantes pour se connecter :

- L'adresse IP du serveur
- Nom d'utilisateur
- Mot de passe
- Numéro du port

Puis cliquez sur « Connexion rapide »

Plusieurs boîtes de dialogue vont apparaître, il faudra les accepter.

Une fois connecté, vous verrez à droite l'arborescence du serveur FTP et à gauche celle de l'ordinateur que vous utilisez.

| Nom de fichier | Taille de fi | Type de fic | Dernière modif | Droits d'ac | Propriétaire |  |
|----------------|--------------|-------------|----------------|-------------|--------------|--|
| · · ·          |              |             |                |             |              |  |
| _ pi           |              | Dossier de  | 08/10/2024 11: | fle (0755)  | toto toto    |  |
| titi           |              | Dossier de  | 30/09/2024 14: | fle (0755)  | toto toto    |  |
| toto           |              | Dossier de  | 30/09/2024 14: | flcdmpe (0  | toto toto    |  |

# Transfert de fichiers :

Etape 4 : Transférer les fichiers dans le dossier souhaité par exemple le dossier Images

| Site distant : /home/toto       |                  |             |                |              |              | ~ |
|---------------------------------|------------------|-------------|----------------|--------------|--------------|---|
|                                 |                  |             |                |              |              | ^ |
| ⊢                               |                  |             |                |              |              | ~ |
| Nom de fichier                  | Taille de fi     | Type de fic | Dernière modif | Droits d'ac  | Propriétaire | T |
| Images                          |                  | Dossier de  | 11/10/2024 10: | flcdmpe (0   | toto toto    | 1 |
| bash_logout                     | 220              | Fichier BAS | 30/09/2024 14: | adfrw (0644) | toto toto    | : |
| ] .bashrc                       | 3 523            | Fichier BAS | 30/09/2024 14: | adfrw (0644) | toto toto    |   |
| .profile                        | 807              | Fichier PR  | 30/09/2024 14: | adfrw (0644) | toto toto    |   |
|                                 |                  |             |                |              |              |   |
| 3 fichiers et 1 dossier. Taille | totale : 4 550 o | ctets       |                |              |              |   |

Pour transférer les fichiers ou dossiers, il faut sélectionner et le faire glisser vers l'endroit souhaité (vers le serveur ou vers votre poste).

Le serveur FTP permet de transférer des fichiers par Internet ou par le biais d'un réseau informatique local. Toute personne en ayant l'autorisation, peut télécharger et envoyer des fichiers sur un ordinateur distant faisant fonctionner un tel serveur. Le port par défaut et le plus souvent utilisé est le port 21.

FileZilla est un logiciel libre et gratuit permettant de transférer des fichiers via le protocole FTP (File Transfer Protocol), ainsi que ses variantes sécurisées, SFTP (SSH File Transfer Protocol) et FTPS (FTP Secure). Il est utilisé pour envoyer, télécharger et gérer des fichiers entre un ordinateur local et un serveur distant, souvent dans le cadre de la gestion de sites web.

# FTP

# Descriptif de la réalisation professionnelle

## Contexte :

Nous avions prévu de mettre en place un serveur FTP intranet, accessible sur le réseau de GSB.

## **Objectif**:

L'installation de ce serveur FTP avait pour principal objectif de développer de nouvelles compétences, tout en offrant une plateforme pour héberger les documents intranet d'une organisation, en l'occurrence GSB.

#### Moyens :

Pour la réalisation de ce serveur nous avions à disposition un raspberry pi, avec un OS raspian et une distribution linux.

## II – Présentation de l'activité

- Installation de l'OS sur la carte SD
- Montage du Raspberry
- Paramétrage des fichiers
- Installation du FTP

#### **Réalisations logiciels :**

- Installation du service FTP (apache, php, ftp...)
- Création du compte root et des comptes utilisateurs pour tests de fonctionnement
- Installation et paramétrage du serveur FTP

#### Schéma de l'architecture du réseau Tertiaire :

#### Réseau Tertiaire 172.16.0.0/16

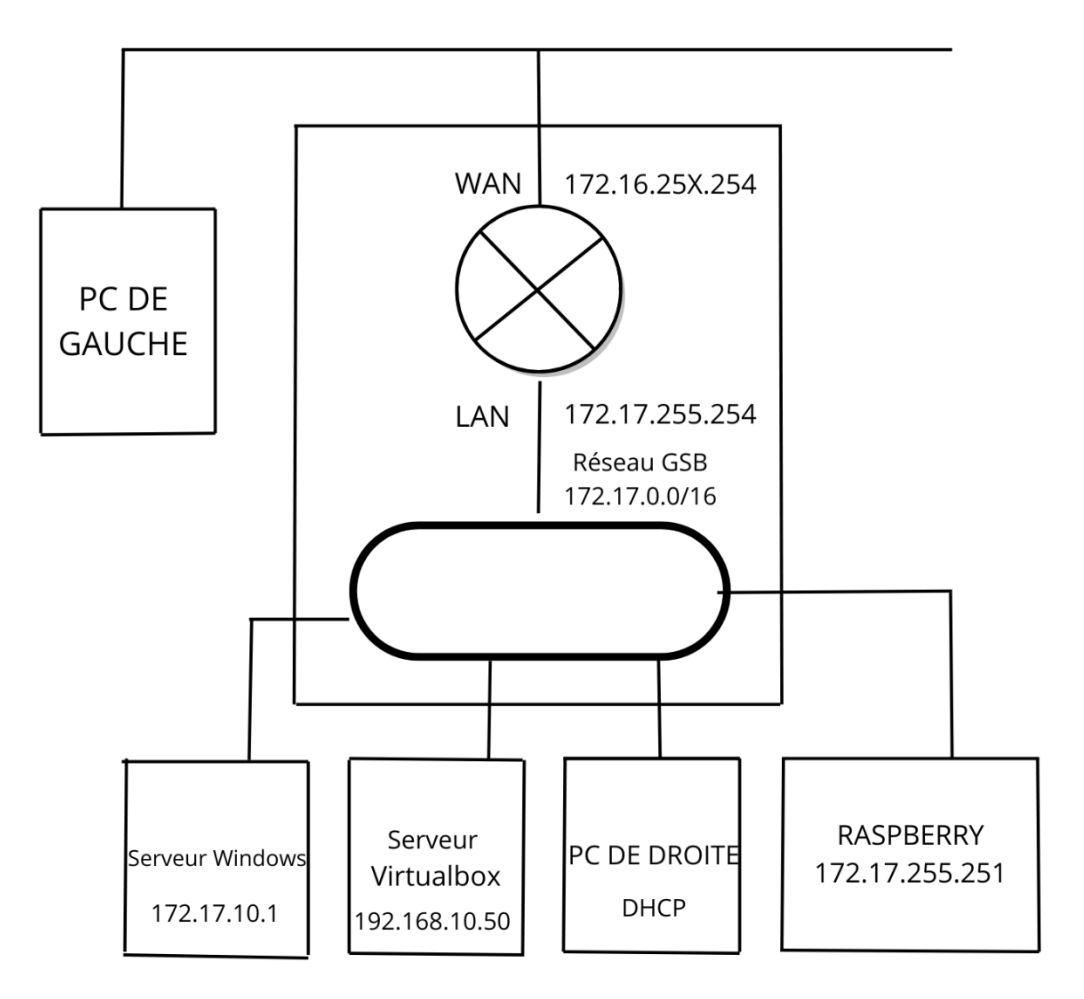

## **III – Conclusion**

Ce projet m'a offert une opportunité de consolider mes compétences techniques et méthodologiques. La gestion autonome de l'installation du serveur FTP m'a permis de mieux appréhender la gestion des serveurs dans un contexte réel, tout en approfondissant mes connaissances en configuration des systèmes Linux et des services réseau.

La phase de tests a été particulièrement enrichissante, me permettant de développer des compétences en résolution de problèmes de configuration et en optimisation des performances du serveur. En outre, collaborer avec les utilisateurs pour ajuster les paramètres selon leurs besoins m'a aidé à mieux saisir l'importance de la sécurité et de la gestion des droits d'accès.

En résumé, ce projet m'a beaucoup plu car il m'a permis d'apprendre de nouvelles choses, telles que l'implémentation d'un serveur, tout en développant mes compétences.